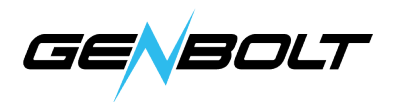

## WiFiカメラをlspyに追加方法

1. RTSP追加

① メインストリーム: rtsp://ip アドレス/11

②副ストリーム: rtsp://ip アドレス/12

この欄で「FFMPEG(H264)」を見つけ、URLにRTSPの情報を記入します、 追加してテストします。テストが成功しました。

| DRC INI HIDRC INI E      | MPRG (H26)                       |                                                                                 | T 1 D .                                                     | <b>D</b> 11                      | NTHE L            | W                   | OWNER |         | (C)      |
|--------------------------|----------------------------------|---------------------------------------------------------------------------------|-------------------------------------------------------------|----------------------------------|-------------------|---------------------|-------|---------|----------|
| TEG UKL   MJTEG UKL   II | MT 10 Q120                       | VLL Flugin                                                                      | Local Device                                                | Desktop                          | AIMEA             | Ainect              | ONATL | Lustom  | LIONE    |
| /RL                      | rtsp://1                         | 92, 168, 20, 59:55                                                              | 54/11                                                       |                                  | •                 |                     |       |         |          |
| Analyse Duration (ms)    | En:<br>ex:<br>ht;<br>c:;<br>2000 | er a local pat<br>mples:<br>mp://username:p<br>p://username:p<br>your_video_fil | h to a video f<br>assword@192.16<br>assword@192.16<br>e.mp4 | ile or a<br>8.1.10/<br>8.1.33/vi | URL to<br>deostre | a stream.<br>am.asf |       |         |          |
| RTSP Mode                | TCP<br>Test                      | •                                                                               |                                                             |                                  |                   |                     |       |         |          |
| P Camera With Wizard     |                                  |                                                                                 |                                                             |                                  |                   |                     | Help  | Advance | d Cancel |

「カメラ」オプションに移動

カメラのIPアドレス、ユーザー名、パスワードを記入し、[完了]をクリックし、 カメラの追加が完成します。

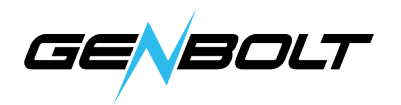

| mera Motion Dete      | ction Alerts Recording PTZ Images FTP Cloud Storage Scheduling Storage |  |  |  |  |  |  |  |  |
|-----------------------|------------------------------------------------------------------------|--|--|--|--|--|--|--|--|
| Video Source          |                                                                        |  |  |  |  |  |  |  |  |
| Source                | Adv. Properties Inputs Options                                         |  |  |  |  |  |  |  |  |
| Name                  | Camera O                                                               |  |  |  |  |  |  |  |  |
| Groups                | Help                                                                   |  |  |  |  |  |  |  |  |
|                       | 🔽 Camera Active 📄 Fill                                                 |  |  |  |  |  |  |  |  |
| Transform             | Rotate None Flip None 💌                                                |  |  |  |  |  |  |  |  |
| Timestamp             | FFS: {FFS} {0:G}                                                       |  |  |  |  |  |  |  |  |
| Mask Image            |                                                                        |  |  |  |  |  |  |  |  |
| Picture In<br>Picture |                                                                        |  |  |  |  |  |  |  |  |
| Maximum Framerat      | e 10 🚔 When Recording 10 🚔                                             |  |  |  |  |  |  |  |  |
| Wi crophone           |                                                                        |  |  |  |  |  |  |  |  |
| Microphone            | None <u>Help</u><br>Ignore Audio                                       |  |  |  |  |  |  |  |  |
| Ialk                  |                                                                        |  |  |  |  |  |  |  |  |
| Camera Model          | None - Settings                                                        |  |  |  |  |  |  |  |  |
| IP Address            | 192. 168. 20. 59 Port 80                                               |  |  |  |  |  |  |  |  |
| Username              | admin Password *****                                                   |  |  |  |  |  |  |  |  |
|                       |                                                                        |  |  |  |  |  |  |  |  |